# GETTING STARTED WITH MOKIO CMS

### Easiest way (tested on Ubuntu 12 and 13)

- 1. Get **Mokio-install.sh** script from https://github.com/versoft/mokio
- 2. Save it in the folder where you want to have your application installed
- 3. Run: bash Mokio-install.sh
- 4. Provide password for root, answer Y, when prompted, provide application name and choose database adapter that you prefer.
- 5. Please be patient it may take several minutes as script includes such operations as compilation and instalation of ruby and rails.
- 6. After script finishes, your application is ready to use, run **rails s** in application folder and open: <u>http://localhost:3000/backend</u>
- 7. Your login is <u>admin@admin.com</u> and password **admin**

## **Partially manual**

- 1. Get Mokio-install.sh script from https://github.com/versoft/mokio
- 2. Save it in the folder where you want to have your application installed
- 3. Run: **bash Mokio-install.sh** —**info** It will display the list of libraries needed by Mokio.
- 4. Install above libraries (or their requirements for your machine)
- 5. Install ruby 2.1.1 and rails 4.0.3 (ideally using rvm)
- 6. Run **bash Mokio-install.sh** —**app** It will install only application as long as all the needed libraries, ruby and rails are properly installed.
- 7. After script finishes, your application is ready to use, run **rails s** in application folder and open: <u>http://localhost:3000/backend</u>
- 8. Your login is <a href="mailto:admin@admin.com">admin@admin.com</a> and password <a href="mailto:admin@admin.com">admin@admin.com</a> and password <a href="mailto:admin@admin.com">admin@admin.com</a> and password <a href="mailto:admin@admin.com">admin@admin.com</a> and password <a href="mailto:admin@admin.com">admin@admin.com</a> and password <a href="mailto:admin@admin.com">admin@admin.com</a> and password <a href="mailto:admin@admin@a

### Step by step installation

- 1. Install **ruby 2.1.1**
- 2. Install **rails 4.0.3**
- 3. Create new rails application: **rails new app\_name**
- 4. Require mokio in your gemfile: **gem** 'mokio' \*
- 5. bundle install
- 6. Run rake mokio:install
- 7. Open: <u>http://localhost:3000/backend</u>
- 8. Your login is <a href="mailto:admin@admin.com">admin@admin.com</a> and password <a href="mailto:admin@admin.com">admin@admin.com</a> and password <a href="mailto:admin@admin.com">admin@admin.com</a> and password <a href="mailto:admin@admin.com">admin@admin.com</a> and password <a href="mailto:admin@admin.com">admin@admin.com</a> and password <a href="mailto:admin@admin.com">admin@admin.com</a> and password <a href="mailto:admin@admin@a

### Add MOKIO to existing application (Risky! There may be some conficts!)

- 1. Require mokio in your gemfile: gem 'mokio' \*
- 2. bundle install
- 3. Run rake mokio:install
- 4. Open: <u>http://localhost:3000/backend</u>
- 5. Your login is <a href="mailto:admin@admin.com">admin@admin.com</a> and password <a href="mailto:admin@admin.com">admin@admin.com</a> and password <a href="mailto:admin@admin.com">admin@admin.com</a> and password <a href="mailto:admin@admin.com">admin@admin.com</a> and password <a href="mailto:admin@admin.com">admin@admin.com</a> and password <a href="mailto:admin@admin.com">admin@admin.com</a> and password <a href="mailto:admin@admin@a

### \* In case some libraries are missing please do steps 1-4 from "Partially manual" tutorial)